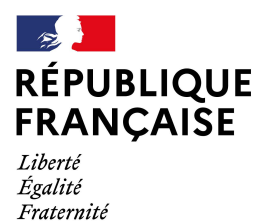

Collège Jacques Prévert Verson

# Guide : configurer Pronote sur téléphone

durée indicative : 4 minutes

Nous vous invitons à ouvrir votre navigateur internet depuis un ordinateur avant de suivre la procédure.

Une fois que vous aurez terminé, vous pourrez :

- accéder à Pronote de manière directe et simple depuis votre téléphone;

- recevoir les notifications de l'établissement en temps réel.

**1** Télécharger l'application Pronote (gratuite) sur votre téléphone depuis Google Play ou Apple store, puis l'ouvrir.

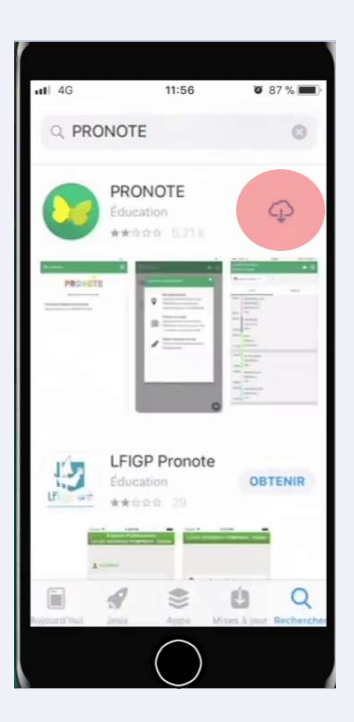

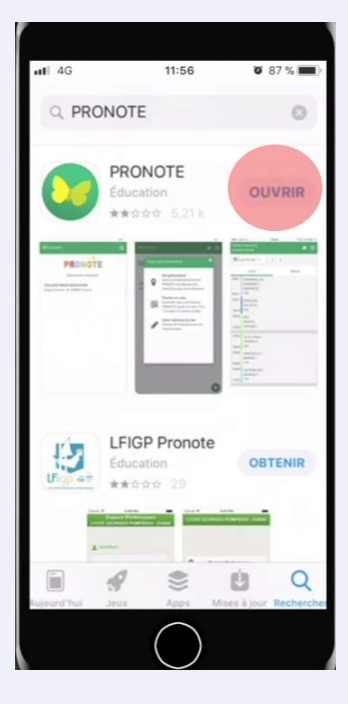

2 Accepter les conditions d'utilisation et cliquer sur "Activer les services".

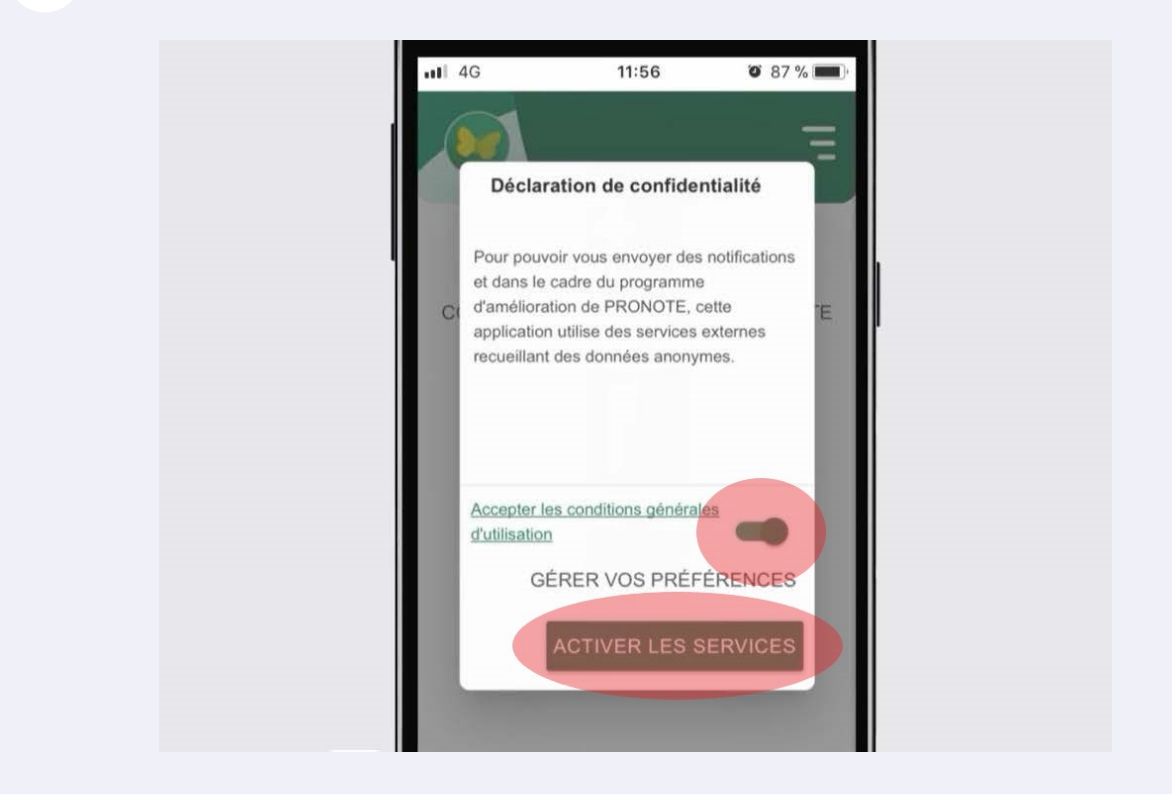

**3** Refuser ou autoriser l'envoi de notifications.

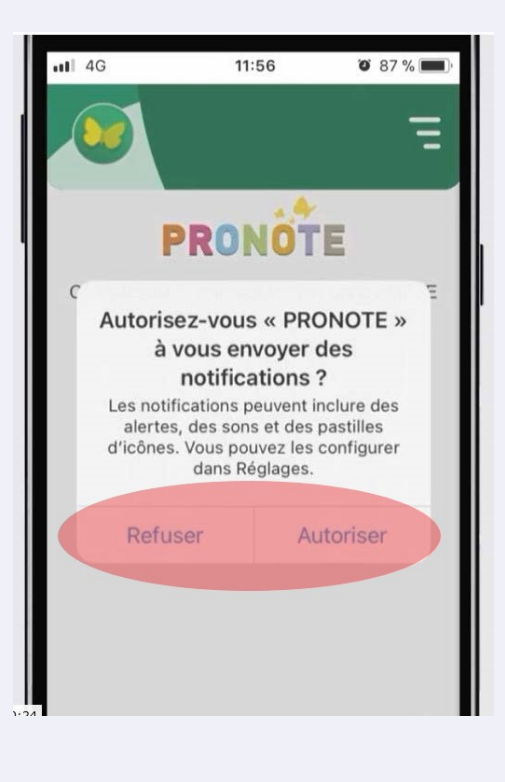

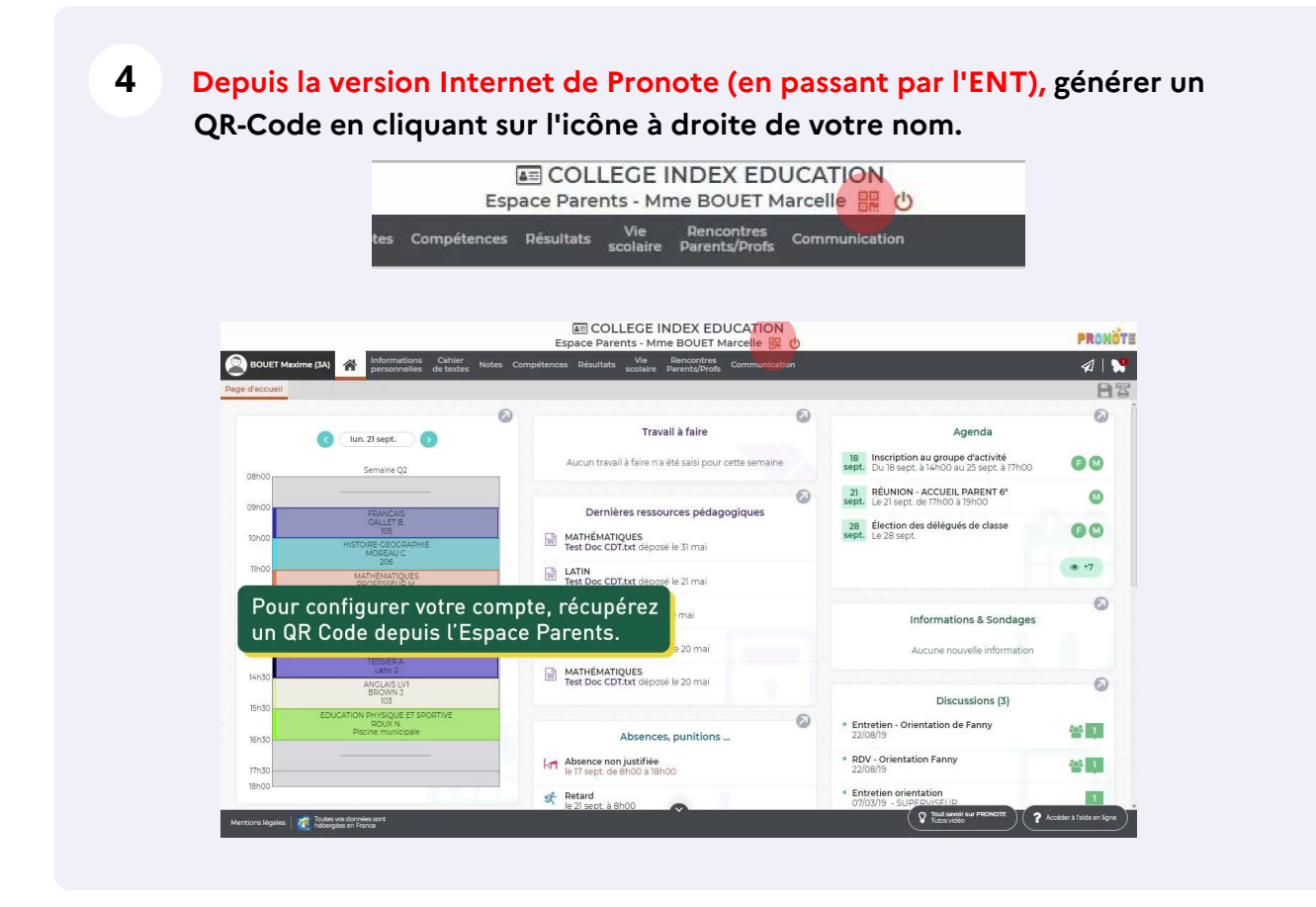

## 5 Saisir un code à 4 chiffres de votre invention et cliquer sur "Valider".

|           | personnenes de texte                                           | s scorere parents/profs                                                                                                    |                                                        |                                                     |      |
|-----------|----------------------------------------------------------------|----------------------------------------------------------------------------------------------------|--------------------------------------------------------|-----------------------------------------------------|------|
| d'accueil |                                                                |                                                                                                    |                                                        |                                                     | H    |
|           | 0 lun. 21 sept. ()                                             | 🐼 🔗 🖉                                                                                                    |                                                        | Agenda                                              | 0    |
|           | Semaine Q2                                                     | QR Code de configuration de l'application mobil                                                                                                    | le. X                                                  | au groupe d'activité<br>à 14h00 au 25 sept. à 17h00 | 00   |
| 09500     |                                                                |                                                                                                    |                                                        | ACCUEIL PARENT 6°<br>e 17h00 à 19h00                | 0    |
| 10500     | GALLET B<br>105<br>HISTOIRE-CEOCRAPHIE                         | Veuillez composer un code éphémère pour générer un QR Code de cc<br>de l'application mobile. Ce code vous sera demandé lors de la configu<br>votre téléphone. Le code doit être composé de quatre caractères, il au | s délégués de classe                                   | 00                                                  |      |
| Thoo      |                                                                | durée de validité de dix minutes.                                                                                                    |                                                        |                                                     | @ +7 |
| 12h00     | 2007                                                           |                                                                                                    | Valider                                                | formations & Sondages                               | ۵    |
| 13h30     | SCIENCES DE LA VIE ET DE LA TERRE<br>TESSIENA                  |                                                                                                    |                                                        | cune nouvelle information                           |      |
| 14h30     | ANGLAIS LV1<br>BROWN 3<br>103                                  | Test Doc CDT.bt depose le 20 mai                                                                                                    |                                                        | Discussions (3)                                     | 0    |
| 16h30     | EDUCATION PHYSIQUE ET SPORTIVE<br>BOUX N<br>Piscihe municipale | Absences, punitions                                                                                                    | <ul> <li>Entretien - Ori<br/>22/08/19</li> </ul>       | entation de Fanny                                   | 晉真   |
| 17h30     |                                                                | Absence non justifiée<br>le 17 sept: de 8h00 à 18h00                                                                                                    | RDV - Orientation Fanny     22/08/19                   |                                                     | * 1  |
| 18h00     |                                                                | Retard                                                                                                    | <ul> <li>Entretien orier<br/>07/03/19 - SUP</li> </ul> | ntation<br>EDV/ISE(ID                               | 1    |

#### Vous avez généré un QR-Code. Ne rien fermer afin de pouvoir le flasher.

6

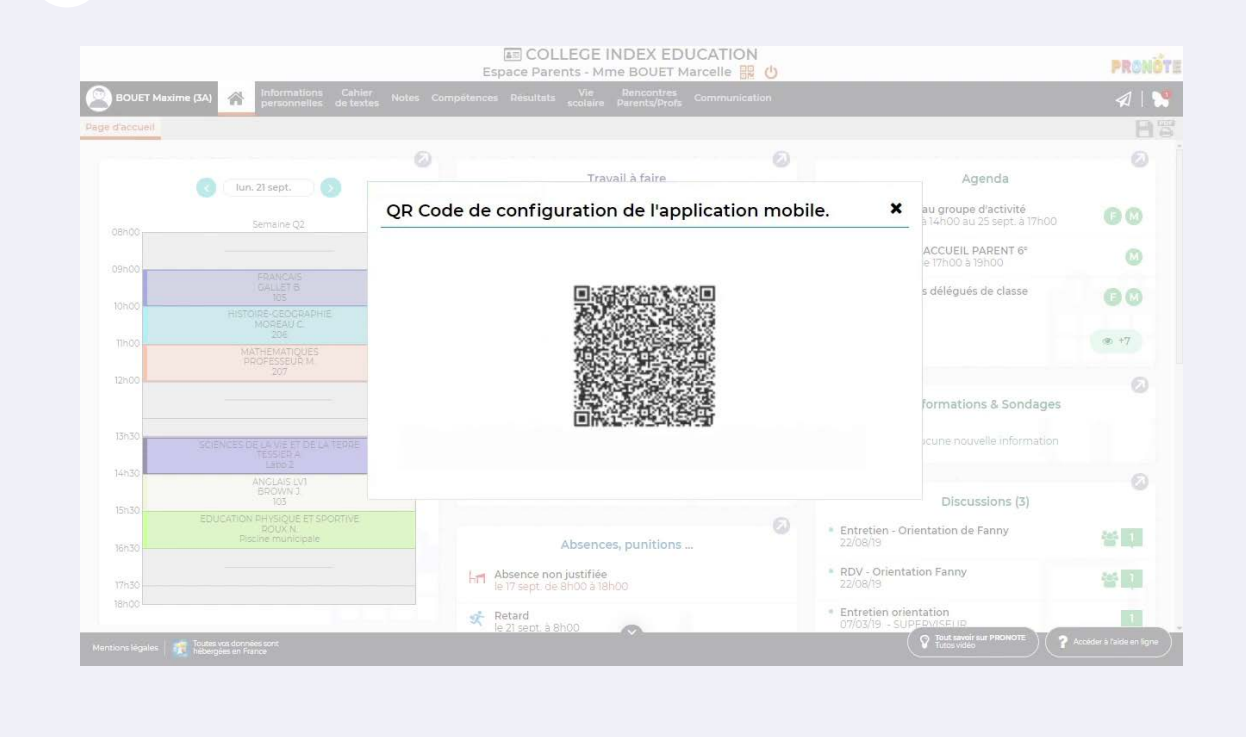

# 7 Dans l'application mobile, cliquer sur le bouton 🕤 pour ajouter un compte.

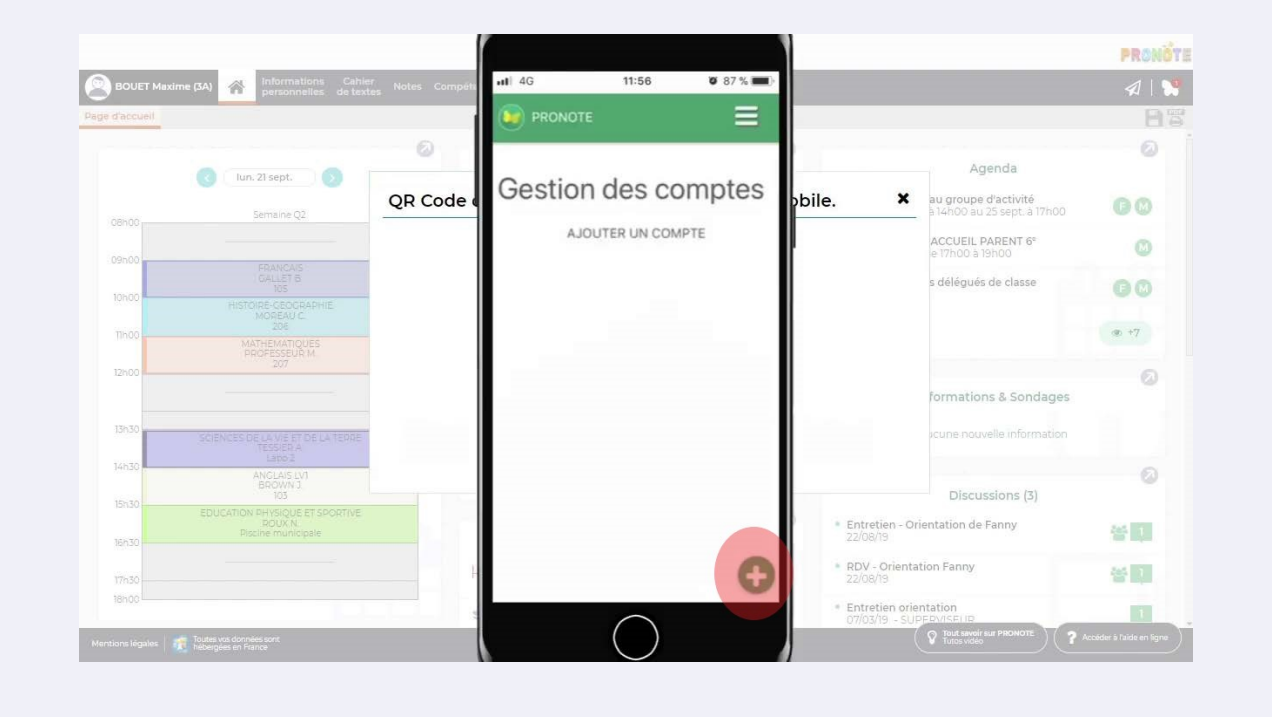

8

#### Cliquer sur "Flasher le QR Code"

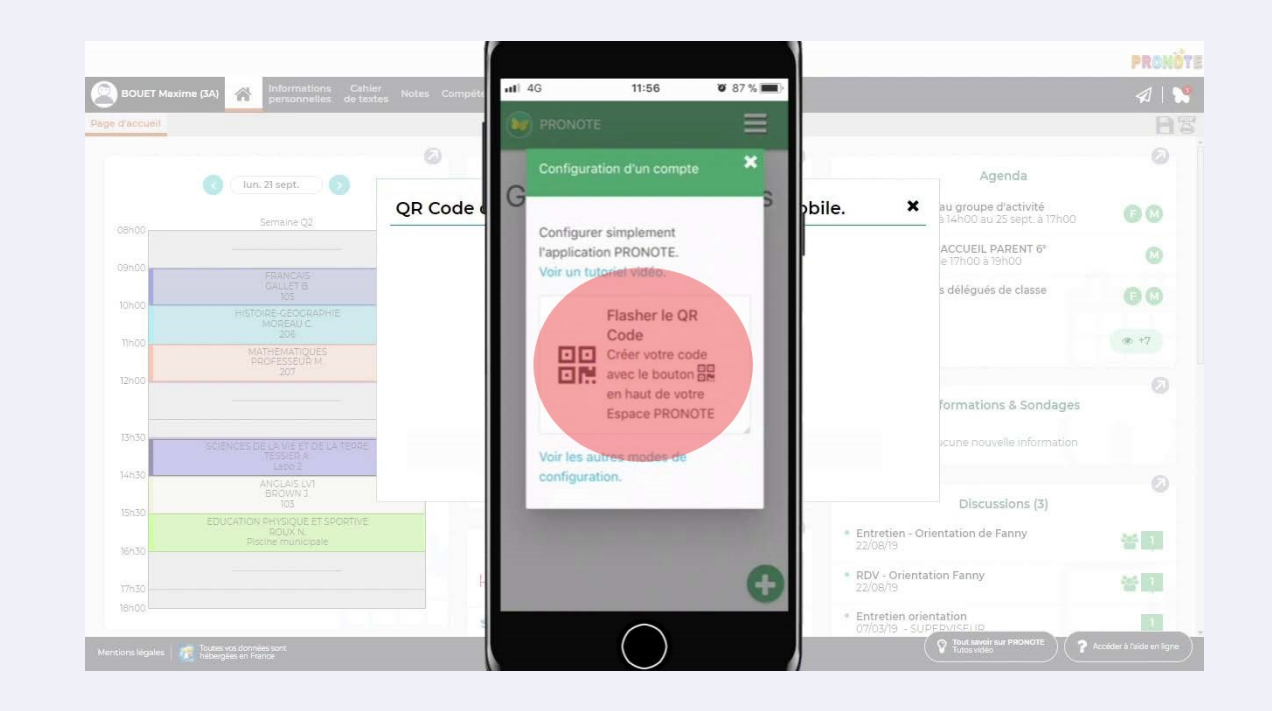

### 9 Accepter que l'application accède à votre appareil photo.

| e d'accueil |                                                          |         |                                                     |                                                   |                                                     |      |
|-------------|----------------------------------------------------------|---------|-----------------------------------------------------|---------------------------------------------------|-----------------------------------------------------|------|
|             |                                                          | 0       |                                                     |                                                   |                                                     |      |
|             | () [un: 2] sept. )                                       |         |                                                     |                                                   | Agenda                                              |      |
|             | Semaine Q2                                               | QR Code |                                                     | pbile. 🗙                                          | au groupe d'activité<br>à 14h00 au 25 sept. à 17h00 | 00   |
|             |                                                          |         |                                                     |                                                   | ACCUEIL PARENT 6°<br>e 17h00 à 19h00                | C    |
| -Ognool     |                                                          |         |                                                     |                                                   | s délégués de classe                                | 00   |
| 10h00       |                                                          |         | « PRONOTE » souhaite<br>accéder à l'appareil photo. |                                                   |                                                     |      |
| Tin00       |                                                          |         | Scan 2D Code                                        |                                                   |                                                     | @ +7 |
| 12600       |                                                          |         | Refuser OK                                          |                                                   | formations & Sondages                               | 6    |
| 13h30       |                                                          |         |                                                     |                                                   | icuse pouvelle information                          |      |
| 14h30       | SCIENCES UP LA VIE ET DE LA TERRE<br>TESSIER A<br>Labo 2 |         |                                                     |                                                   |                                                     |      |
|             |                                                          |         |                                                     |                                                   | Discussions (3)                                     |      |
| 16030       |                                                          |         |                                                     | • Entretien -<br>22/08/19                         | Orientation de Fanny                                | 삼 1  |
|             |                                                          |         | Annalas                                             | <ul> <li>RDV - Orier</li> <li>22/08/19</li> </ul> | ntation Fanny                                       | * 1  |
| 18h00       |                                                          |         | Armuler                                             | * Entretien o                                     | rientation                                          |      |

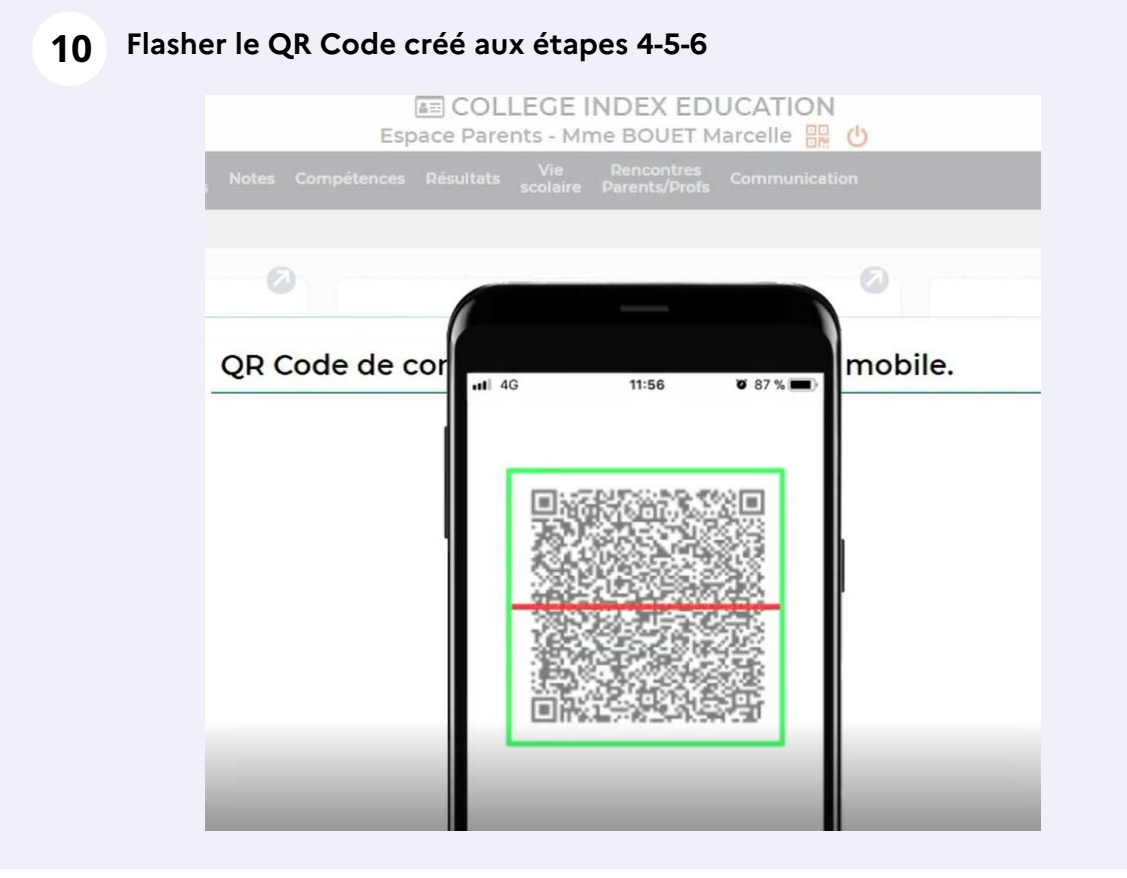

# **11** Renseigner le code créé à l'étape 4 et valider.

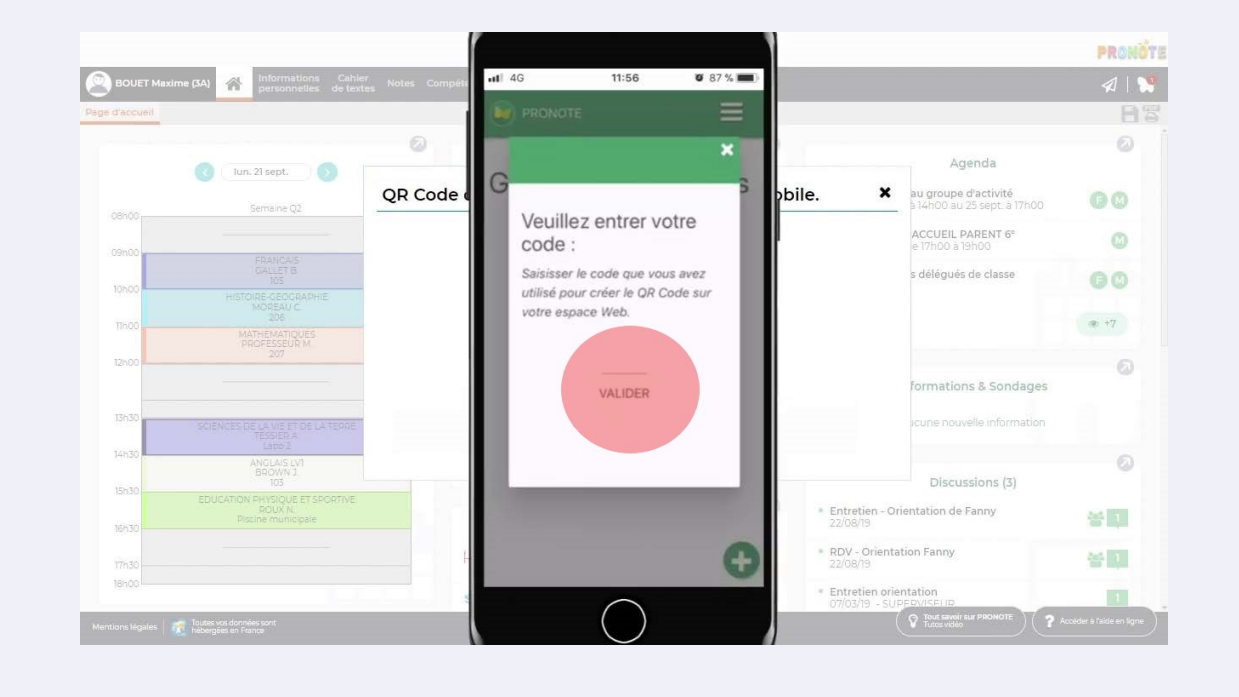

## 12 L'application est maintenant configurée. Cliquez sur l'Espace Parents à votre nom. Vous pouvez choisir de vous connecter automatiquement à ce compte.

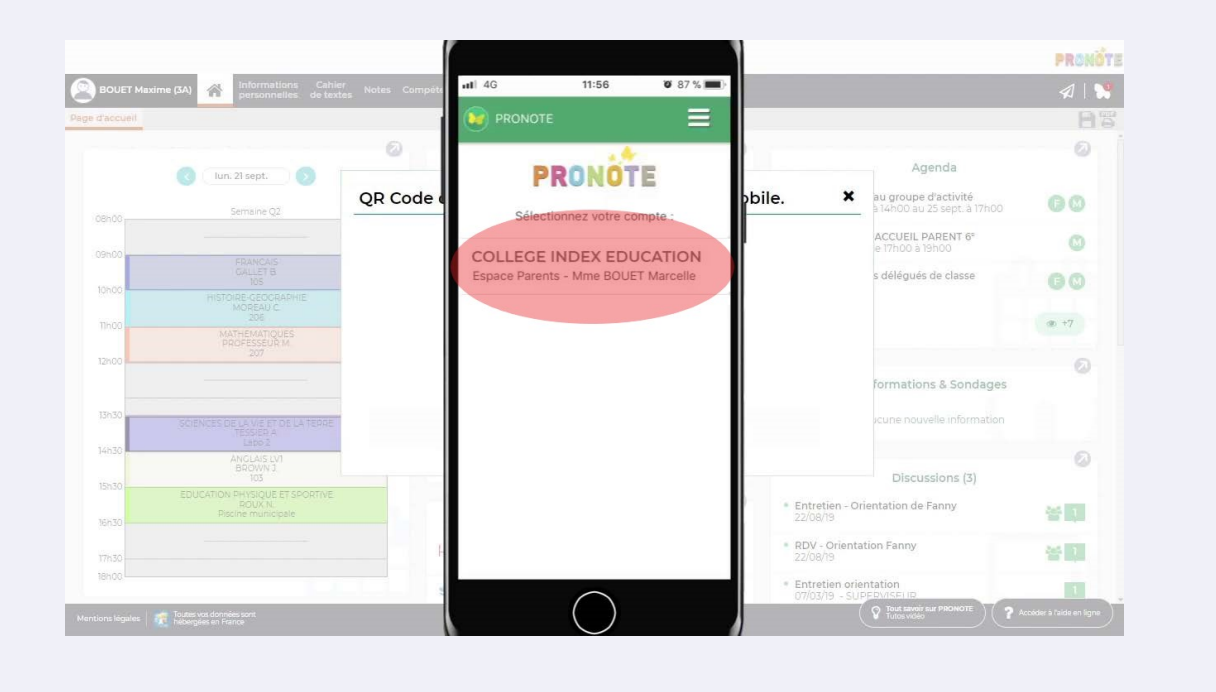

source images : Index Éducation